## TRAITER LES DONNEES DE LA PRESSE

## Constitution du corpus

- Objectif: constituer un corpus exhaustif selon un certain nombre de critères
  - Une équation de recherche bien définie
  - Une sélection raisonnée des sources:
    - Presse francophone/ presse anglophone/ presse française/ presse nationale...
    - Restriction éventuelle aux articles longs si beaucoup d'articles
    - Autre critère de sélection possible sous réserve d'être pertinent
- A noter: les équations de recherche testées
  - Pour ne pas refaire x fois la même chose et pouvoir expliquer les choix effectués
- Enregistrement sous 2 formats:
  - Sous forme pdf (mieux pour l'impression éventuelle)
  - Sous forme html: pour traitement automatisé éventuel

# Une fois le corpus Europresse constitué, que faire?

- Si nombre d'articles < 300 -> les lire en ordre chronologique
- Si nombre d'articles > 300 -> repérer les articles les plus longs/ riches et les lire en ordre chronologique.
- Relever:
  - Les événements (manifestation, loi, procès, publication etc.) et leur date
  - Les acteurs qui interviennent ou sont cités (individus, mais aussi associations, entreprises, syndicats, administrations etc.), leur statut dans la controverse (scientifique, politique, militant, etc.), et leur position dans la controverse.
  - Les autres publications ou médias cités et leurs références: autres articles de presse, articles scientifiques, livres, rapports, reportages TV, documentaires, émissions de radio, sites web, blogs etc.

# Gargantext, une aide au traitement

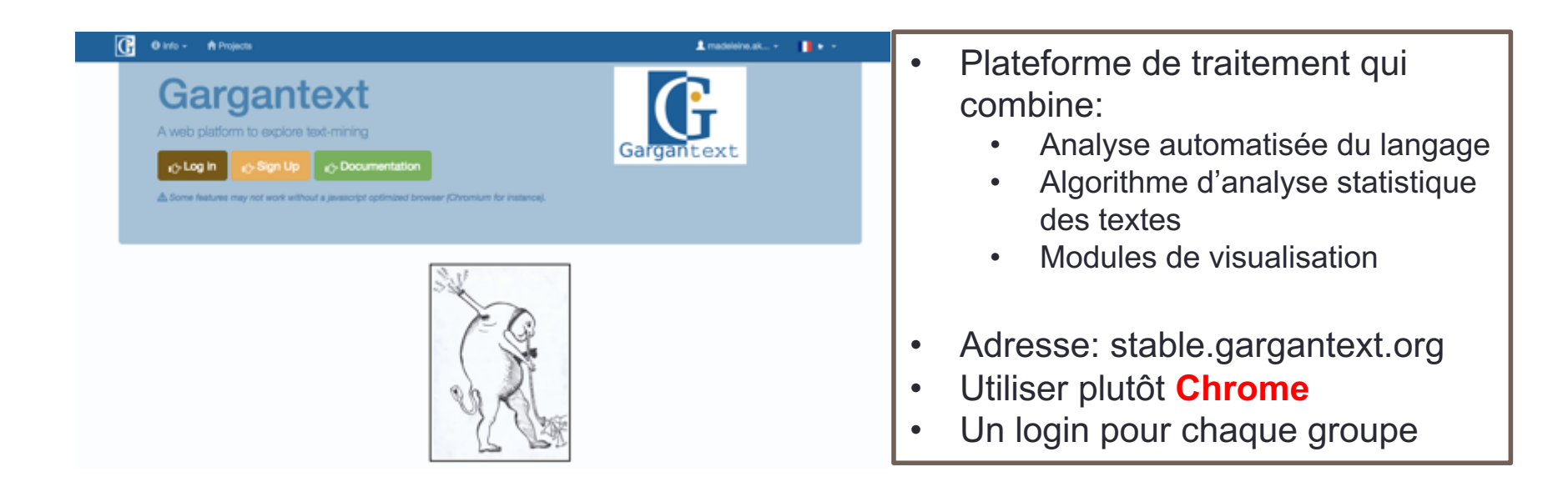

Attention! Gargantext ne fait pas l'analyse à votre place: c'est un outil d'exploration de corpus.

- Il aide à faire une sélection raisonnée des articles à approfondir
- Il doit permettre de récupérer une information pertinente de manière systématique

# L'interface

| 🕒 🛛 Info - 🕈 Projects                                                 | L madeleine.ak              |
|-----------------------------------------------------------------------|-----------------------------|
| Projects                                                              | + Add a new project ? Name: |
|                                                                       | Add Project                 |
| • You have no projects for now. Click Add project to create a new one | ×                           |

version 3.0.6.6, Copyrights ⓒ CNRS 2017, Licences aGPLV3 and CECILL variant Affero compliant .

Après le login, une page d'accueil personnalisée sur laquelle on retrouve tous les projets, et qui permet d'ajouter de nouveaux projets.

1<sup>ère</sup> étape: ajouter un **nouveau projet**, puis cliquer sur ce projet. Chaque projet peut comprendre un ensemble de corpus (presse, scientifique, etc.) sur un même thème.

## La constitution des corpus

- Différentes bases de données possibles
- Les fichiers doivent être zipés (.zip) avant d'être uploadés
   Si vous avez plusieurs fichiers Europresse, les ziper ensemble en un seul fichier

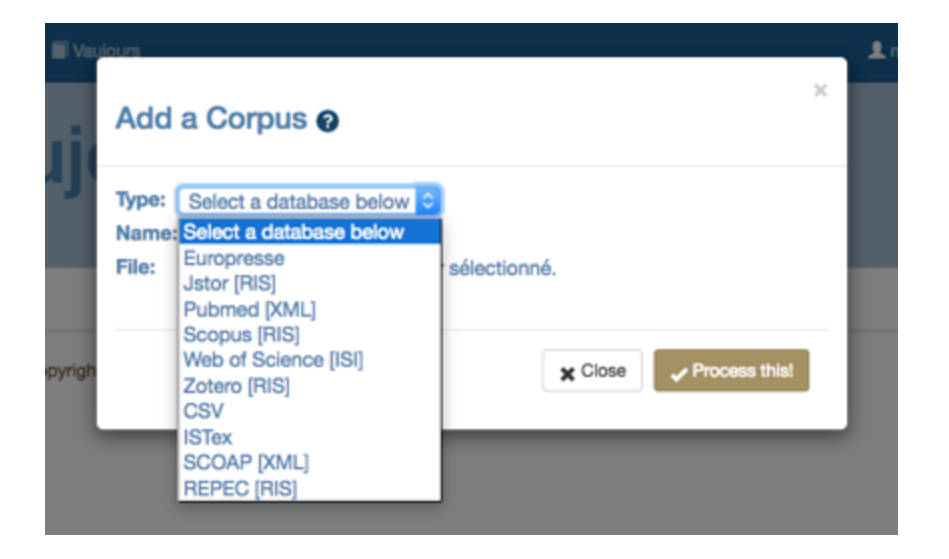

Etape 1: choix du format Etape 2: donner un nom au corpus Etape 3: choisir le fichier à uploader Etape 4: cliquer sur Process Etape 5: le nouveau fichier doit apparaître

#### Accueil après téléchargement

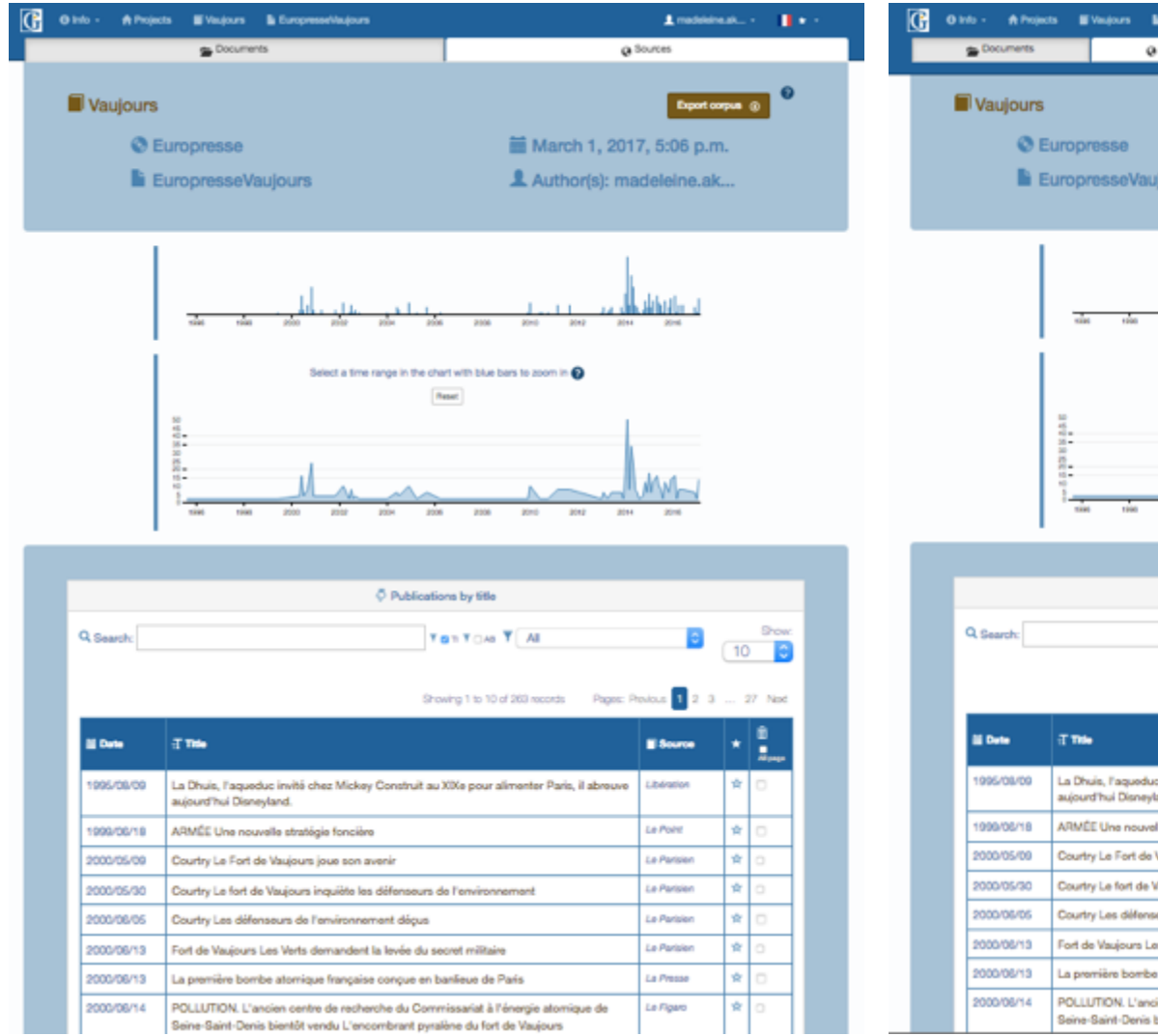

 Attention: une fois le corpus uploadé, il faut un certain temps au système pour l'indexer; toutes les fonctions ne sont pas immédiatement disponibles.

## Accueil après indexation et rechargement de la page

|                                                                                                    |                                                                                         | - and a second                                                                                                  | E cordonasementors                                                                                                    |                                                                                                    | L madaking.ak •                      |                                                                                                    |                                                                                                    |                                         |
|----------------------------------------------------------------------------------------------------|-----------------------------------------------------------------------------------------|----------------------------------------------------------------------------------------------------|----------------------------------------------------------------------------------------------------|----------------------------------------------------------------------------------------------------|--------------------------------------|----------------------------------------------------------------------------------------------------|----------------------------------------------------------------------------------------------------|-----------------------------------------|
| Documents                                                                                                    |                                                                                         |                                                                                                    | Q Sources                                                                                                    | Analytics                                                                                                    | € Graphs                             |                                                                                                    | I let                                                                                                    | mis                                     |
| l Vaujours<br>O                                                                                                    | s<br>Europri<br>Europri                                                                 | esse<br>esseVa                                                                                                  | aujours                                                                                                    | ₩ M<br>\$ A                                                                                                    | larch 1, 2017<br>uthor(s): mad       | Expert or<br>7, 5:06 p.m<br>deleine.ak                                                                                                    | <b>pva ⊗</b><br>I.                                                                                                    | •                                       |
|                                                                                                    | -                                                                                       | 1200                                                                                                    |                                                                                                    | ala 1., J.<br>2000 2000 2000 2000                                                                                                    | 20-0 20-4                            | <u>ddarla a</u>                                                                                                    |                                                                                                    |                                         |
|                                                                                                    | 342335                                                                                  |                                                                                                    | Select a time                                                                                                    | range in the chart with blue bars to zo                                                                                                    | om in 🖌                              |                                                                                                    |                                                                                                    |                                         |
|                                                                                                    | -                                                                                       | 1000                                                                                                    |                                                                                                    |                                                                                                    |                                      | M                                                                                                    |                                                                                                    |                                         |
|                                                                                                    |                                                                                         |                                                                                                    |                                                                                                    |                                                                                                    | 2012 2014                            | 278                                                                                                    |                                                                                                    |                                         |
|                                                                                                    |                                                                                         |                                                                                                    |                                                                                                    | Publications by title                                                                                                    | 202 204                              | 218                                                                                                    |                                                                                                    |                                         |
| Q Search:                                                                                                    |                                                                                         |                                                                                                    |                                                                                                    | O     Publications by title     You Y ∩Au     Y All     You     Y All     Y All     Y     Y All     Y     Y All     Y     Y All     Y     Y All     Y     Y | 274 204                              | 0                                                                                                    | 9%<br>10                                                                                                    |                                         |
| Q. Search:                                                                                                    |                                                                                         |                                                                                                    |                                                                                                    | C Publications by title                                                                                                    | ords Pages: Pe                       | 2018<br>Vous 1 2 3                                                                                                    | Str.<br>10<br>27 No                                                                                                    |                                         |
| Q. Search:                                                                                                    |                                                                                         |                                                                                                    |                                                                                                    | Publications by title     Your Your Y All     Showing 1 to 10 of 263 rec                                                                                                    | una 2011                             | Jone<br>Nous 1 2 3                                                                                                    | 9%<br>10<br>27 No<br>*                                                                                                    | t C                                     |
| Q. Search:                                                                                                    | T This                                                                                  | is, l'aquec                                                                                                    | Suc invité chez Mickey<br>syland.                                                                                                    | Publications by title     Yon Y As     Showing 1 to 10 of 263 no                                                                                                    | ords Pages: Pe<br>Paris, il abreuve  | Jone 1 2 3                                                                                                    | 9%<br>10<br>27 %<br>* 9<br>* 9<br>* 0                                                                                                    | × (                                     |
| Q. Search:                                                                                                    | T The<br>La Dhu<br>aujourd                                                              | is, Faquer<br>Hui Disni<br>I Une nou                                                                            | đưc invité chez Mickey<br>syland.<br>vella stratégia foncién                                                                                                    | Publications by tills     Y @ 10 Y All     Showing 1 to 10 of 263 rec     y Construit au XXXs pour alimenter                                                                                                    | ords Pages: Pe                       | 2m 3 2 3<br>Hous 1 2 3<br>Education Ledination                                                                                                    | 10<br>10<br>* 27 N<br>* 0                                                                                                    | 140<br>140<br>140                       |
| Q Search:                                                                                                    | T THE<br>La Dhui<br>ARMÉE<br>Courty                                                     | is, l'aques<br>thui Disne<br>I Une nou<br>y Le Fort d                                                           | duc invité chez Mickey<br>syland.<br>velle stratégie foncièn<br>de Vaujours joue son a                                                                                                    | Publications by title     Yon Y As     Showing 1 to 10 of 263 rec     y Construit au XX4 pour alimenter     subtrice                                                                                                    | otts Pages: Pe                       | Ladration Ladration Ladration Ladration Ladration Ladration Ladration                                                                                                    | Sw<br>10<br>27 №<br>★ 0<br>★ 0<br>★ 0                                                                                                    | 140<br>140<br>140                       |
| Q Search:                                                                                                    | T The<br>La Dhu<br>aujourd<br>ARMEE<br>Courty<br>Courty                                 | is, l'aques<br>fhui Disni<br>I Une nou<br>r Le Fort d<br>r Le fort d                                            | Suc invité chez Mickey<br>gland.<br>velle stratègie foncièn<br>Se Vaujours joue son a<br>e Vaujours inquiète let                                                                          | Publications by title     You You You You     Showing 1 to 10 of 263 rec     y Construit au X0Xe pour alimenter     subtraine                                                                                                    | ords Pagec Pe                        | Labination<br>La Point<br>La Point<br>La Point<br>La Point                                                                                                    | 10<br>10<br>27 Ma<br>27 Ma<br>2 Ma<br>2 | 20 XX                                   |
| Q. Search:<br>2 Dete<br>1995/08/09<br>1999/08/18<br>2000/05/09<br>2000/05/30<br>2000/05/30                                            | La Dhu<br>aujouri<br>Artwis<br>Courty<br>Courty<br>Courty                               | is, l'aquec<br>Phui Disne<br>I Une nou<br>y Le Fort d<br>y Le fort d                                            | tuc invité chez Mickey<br>syland.<br>valle stratégie foncién<br>le Vaujours joue son a<br>e Vaujours inquiète ler<br>neseurs de l'environne                                               | Publications by title     Your Yoke Yoke     Showing 1 to 10 of 263 mo     your alimenter     twair     s défenseurs de l'environnement ment dépus                                                                                                    | ords Pages: Pe                       | Lon 2 3 2 3<br>Louis 2 2 3<br>Lone 2 4<br>Lone 2<br>Lone 2<br>Lone | 10<br>10<br>27 Ne<br>27 Ne<br>2 Ne<br>2 | R 0 K                                   |
| Q. Search:<br>SE Dute<br>1995/05/18<br>2000/05/18<br>2000/05/00<br>2000/05/00<br>2000/05/00<br>2000/05/00<br>2000/05/00               | T 1000<br>La Dhui<br>aujourd<br>ARMEE<br>Courty<br>Courty<br>Courty<br>Fort de          | is, l'aques<br>fhui Disni<br>I Une nou<br>y Le Fort d<br>y Le fort d<br>y Les diffe                             | duc invité chez Mickey<br>syland.<br>Ivella stratégia foncièn<br>le Vaujours joue son a<br>e Vaujours inquélet les<br>nseurs de l'environne<br>Les Verts demandent                        | Publications by title     To 10 of 263 no     Showing 1 to 10 of 263 no     y Construit au XXXe pour alimenter     s     termin     s défenseurs de l'environnement ment dépus     ta lovée du socret militaire                                                                                                    | ods Page: Pe                         | La Point<br>Le Point<br>Le Point<br>Le Point<br>Le Point<br>Le Point<br>Le Point<br>Le Point<br>Le Point<br>Le Point<br>Le Point<br>Le Point<br>Le Point                                                                                                    | 27 Ne<br>27 Ne<br>27 Ne<br>2 0<br>2 0<br>2 0<br>2 0<br>2 0<br>2 0<br>2 0<br>2 0                                                                                                    |                                         |
| Q. Search:<br>BE Dete<br>1995/08/18<br>2000/05/09<br>2000/05/09<br>2000/05/09<br>2000/05/09<br>2000/05/09<br>2000/05/13<br>2000/05/13 | T 100<br>La Dhu<br>aujourd<br>ARMÉE<br>Courty<br>Courty<br>Courty<br>Fort de<br>La pren | is, l'aques<br>l'hui Disno<br>I Une nou<br>y Le Fort d<br>y Le fort d<br>y Les diffe<br>Yaujoura<br>riière born | duo invité chez Mickey<br>nyland.<br>Ivelle stratégie foncién<br>de Vaujours joue son a<br>e Vaujours inquiète ler<br>neeurs de Tenvironne<br>Les Verts demandent<br>de atomique français | Publications by title     To 10 of 263 rec     Showing 1 to 10 of 263 rec     y Construit au XXXe pour alimenter     terrir     s défenseurs de l'environnement ment dépus ta levise du secret militaire     e conque en banfieue de Paris                                                                                                    | ords Pages: Per<br>Paris, il abreuve | 2011 2 3<br>Jours 2 2 3<br>Libération<br>Lé Pointe<br>Lé Pointen<br>Lé Pointen<br>Lé Pointen<br>Lé Pointen<br>Lé Pointen                                                                                                    | 27 No<br>10<br>27 No<br>27 No<br>20<br>20<br>20<br>20<br>20<br>20<br>20<br>20<br>20<br>20                                                                                                    | × • • • • • • • • • • • • • • • • • • • |

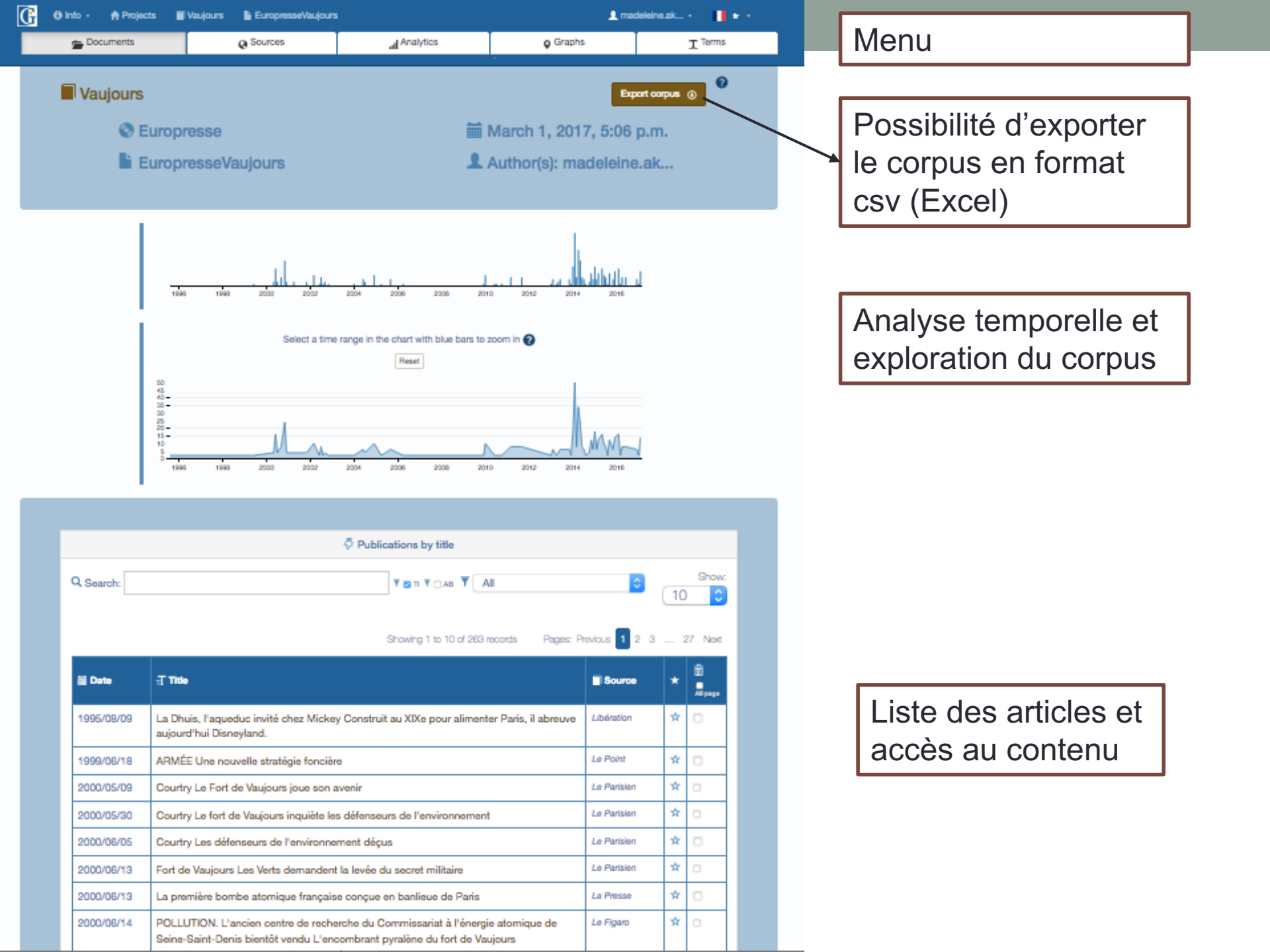

#### 1er niveau: analyse temporelle et exploration du corpus

- Répartition temporelle des documents: donne une idée de la chronologie de la controverse
- Histogramme du haut: permet de sélectionner une période particulière

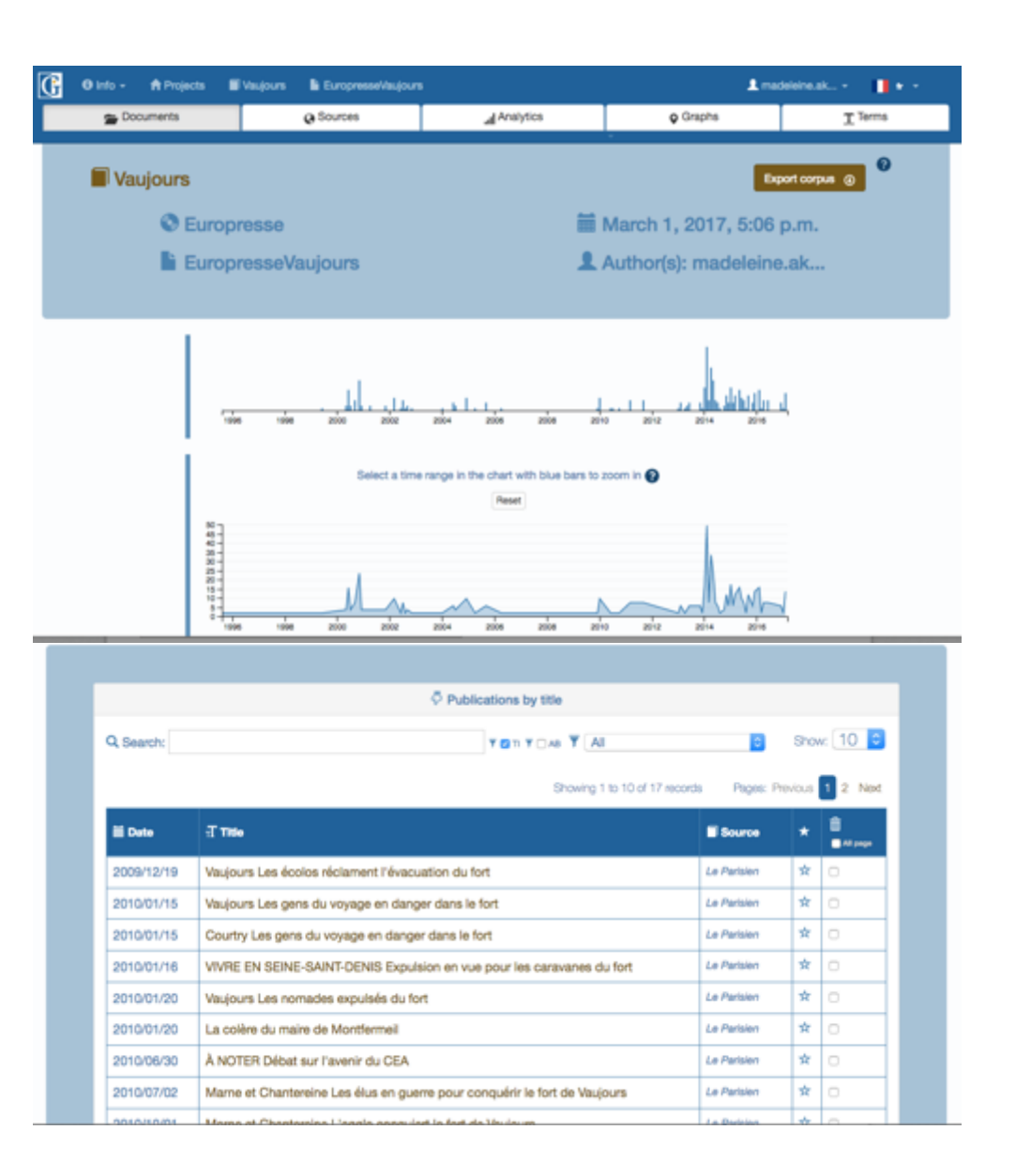

# Nettoyer le corpus

|            | $\overline{arphi}$ Publications by title                                                                                                    |               |         |
|------------|----------------------------------------------------------------------------------------------------|---------------|---------|
| Search:    |                                                                                                    | 0             | Show    |
|            | Showing 1 to 10 of 263 records Pages: P                                                                                                    | revious 1 2 3 | 27 Next |
| 🖬 Date     | T Title                                                                                                    | Source        | *       |
| 1995/08/09 | La Dhuis, l'aqueduc invité chez Mickey Construit au XIXe pour alimenter Paris, il abreuve<br>aujourd'hui Disneyland.                                         | Libération    | ☆ 🛛     |
| 1999/06/18 | ARMÉE Une nouvelle stratégie foncière                                                                                                    | Le Point      | * 0     |
| 2000/05/09 | Courtry Le Fort de Vaujours joue son avenir                                                                                                    | Le Parisien   | * 0     |
| 2000/05/30 | Courtry Le fort de Vaujours inquiète les défenseurs de l'environnement                                                                                       | Le Parisien   | * 0     |
| 2000/06/05 | Courtry Les défenseurs de l'environnement déçus                                                                                                    | Le Parisien   | * 0     |
| 2000/06/13 | Fort de Vaujours Les Verts demandent la levée du secret militaire                                                                                            | Le Parisien   | * 0     |
| 2000/06/13 | La première bombe atomique française conçue en banlieue de Paris                                                                                             | La Presse     | * 0     |
| 2000/06/14 | POLLUTION. L'ancien centre de recherche du Commissariat à l'énergie atomique de<br>Seine-Saint-Denis bientôt vendu L'encombrant pyralène du fort de Vaujours | Le Figaro     | * □     |
| 2000/06/14 | FORT DE VAUJOURS . Le commissaire enquêteur était un ancien du CEA                                                                                           | Le Parisien   | * 🗆     |
| 2000/06/14 | Fort de Vaujoure Elue et babitante vaulant la váritá                                                                                                    | Le Parisien   | * •     |

Sélectionner les enregistrements à supprimer

Cliquer sur Trash it!

前 Trash It!

## Supprimer les doublons

|            | Publications by title                                                   |                     |       |                 |
|------------|-------------------------------------------------------------------------|---------------------|-------|-----------------|
| Q Search:  | (title, date & src)<br>cuments<br>title, date & src)<br>cords Pages: Pr | evious              | Show: |                 |
| 🗎 Date     | T Title                                                                 | Source              | *     | i<br>■ All page |
| 2015/01/23 | À la télé Carton pour le fort de Vaujours                               | Le Parisien         | ☆     |                 |
| 2015/01/23 | À la télé Carton pour le fort de Vaujours                               | Le Parisien         | *     | •               |
| 2015/07/16 | Comment aider un zadiste qui va en justice                              | Rue89 (site<br>web) | ☆     |                 |
| 2015/07/16 | Comment aider un zadiste qui va en justice                              | Rue89 (site web)    | *     |                 |
| 2002/03/08 | Courtry Des décharges sauvages le long du fort de Vaujours              | Le Parisien         | ☆     |                 |
| 2002/03/08 | Courtry Des décharges sauvages le long du fort de Vaujours              | Le Parisien         | *     | •               |
| 2014/11/05 | Courtry Le fort de Vaujours dans le "New York Times"                    | Le Parisien         | ☆     |                 |
| 2014/11/05 | Courtry Le fort de Vaujours dans le "New York Times"                    | Le Parisien         | ☆     |                 |
| 2015/07/22 | Environnement Fort de Vaujours : l'arrêt des travaux demandé            | Le Parisien         | ☆     |                 |
| 2015/07/22 | Environnement Fort de Vauiours : l'arrêt des travaux demandé            | Le Parisien         | ☆     |                 |

### Accès aux articles (Europresse) ou résumés (autres bases de données)

- Sélection d'un sousensemble d'articles correspondant à une période particulière
- Visualisation des articles en cliquant sur le titre

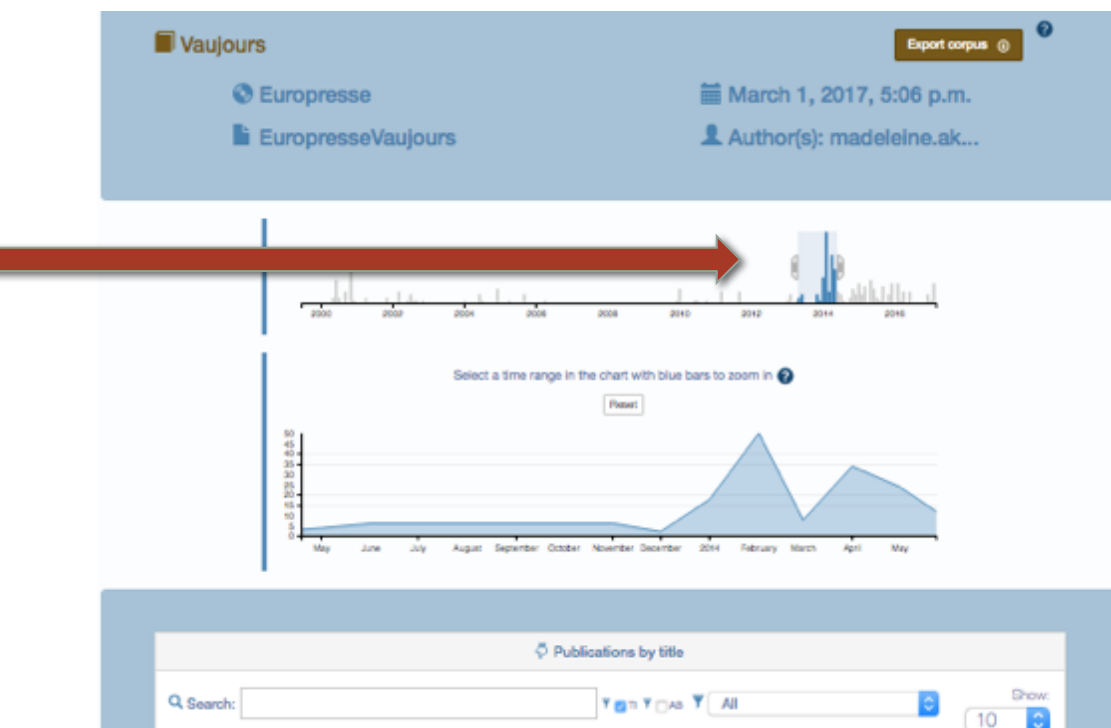

|            | Showing 1 to 10 of 74 records Pages:                                                                                                    | Provious 1 2 3 |   | 8 Not |
|------------|----------------------------------------------------------------------------------------------------|----------------|---|-------|
| iii Data   | ਜ਼ ਜਿਸ                                                                                                    | Source         | * | 0<br> |
| 2013/05/09 | Courtry Le dernier conseil municipal vote à l'unanimité la révision du PLU Un bois<br>bientôt déclassé pour la future carrière de gypse         | Le Parisien    | ¥ | 0     |
| 2013/05/15 | CourtryLes sauveteurs-déblayeurs s'entraînent sur l'ancien site du CEA Le Fort de<br>Vaujours terrain de jeu des pompiers de Chelles            | Le Parision    | * | 0     |
| 2013/06/13 | Courtry Une association d'arroureux du Fort de Vaujours se bat pour sa sauvegarde. Ils<br>veulent sauver le fort atorrique en y créant un musée | Le Parisien    | * | 0     |
| 2013/06/14 | clichy-sous-bois Après un an d'installation Les derniers roms du bois de la Couronne<br>évacués                                                 | Le Parisien    | ¥ | 0     |
| 2013/06/22 | Le Pin-VILLEPARISIS Des visites guidées toute la journée Placo ouvre sa carrière de<br>gypse au public                                          | Le Parisien    | * | 0     |
| 2013/11/01 | Un documentaire sur le passé atomique du fort de Vaujours                                                                                       | Le Parisien    | ☆ | 0     |

#### Les résumés ou articles

- Lecture à l'écran
- En vert, les termes qui ont été indexés par le système:
   l'indexation permet de construire des graphes: plutôt pour les corpus d'articles scientifiques

courtry Le dernier conseil municipal vote à l'unanimité la révision du PLU Un bois bientôt déclassé pour la future carrière de gypse

| Le Parisien | source  |
|-------------|---------|
|             | authors |
| 05/09/13    | date    |

~

#### abstract

Un bois bientôt déclassé pour la future carrière de gypse

"La société plâtrière sollicite la collectivité pour qu'elle fasse évoluer son PLU (plan local d'urbanisme) de manière à permettre la réalisation de son projet d'exploitation." Cette annonce est extraite de la délibération votée à l'unanimité par le conseil municipal de courtry du 4 avril. Le maire (PS) jean-luc pilard et les élus ont accepté de réviser le PLU concernant une parcelle classée en espace naturel boisé, qui jouxte le fort de vaujours où bpb placo a pour projet de développer une carrière de gypse à ciel ouvert.

Propriétaire de 33 ha sur l'ancien site du centre de recherche atomique, "bpb placo devrait déposer une demande d'autorisation d'exploitation en préfecture avant 2015", avait déclaré philippe cortial, directeur des mines et carrières du groupe en février. Située au nord du fort de vaujours, la parcelle concernée par la modification du PLU est un espace boisé classé. "Une grande partie n'est déjà plus un bois mais une zone de pâturage", se défend le maire qui promet une compensation "gagnante" puisque "la zone non boisée sera également compensée sur une autre parcelle de la commune, où seront plantés des arbres".

Un risque sanitaire majeur selon des associations

"Nous modifions le PLU à la demande de placo, sinon, nous ne l'aurions pas fait, cela représente beaucoup de travail pour nos services", ajoute l'édile qui assure "que cela se soldera par une enquête publique d'ici septembre". "Depuis quand des entreprises dictent aux communes leur plan local d'urbanisme? courtry n'a même pas attendu le dépôt officiel de demande d'exploitation et le résultat de l'enquête publique qui doit en découler. C'est antidémocratique et irresponsable", dénonce christophe nedelec du collectif d'associations protectrices de l'environnement "Sauvons la dhuis". Il demande "la mise en place d'une véritable concertation associée à une enquête publique approfondie".

## La liste des journaux

- Accessible en cliquant sur Sources
- Histogramme de répartition des articles dans les journaux

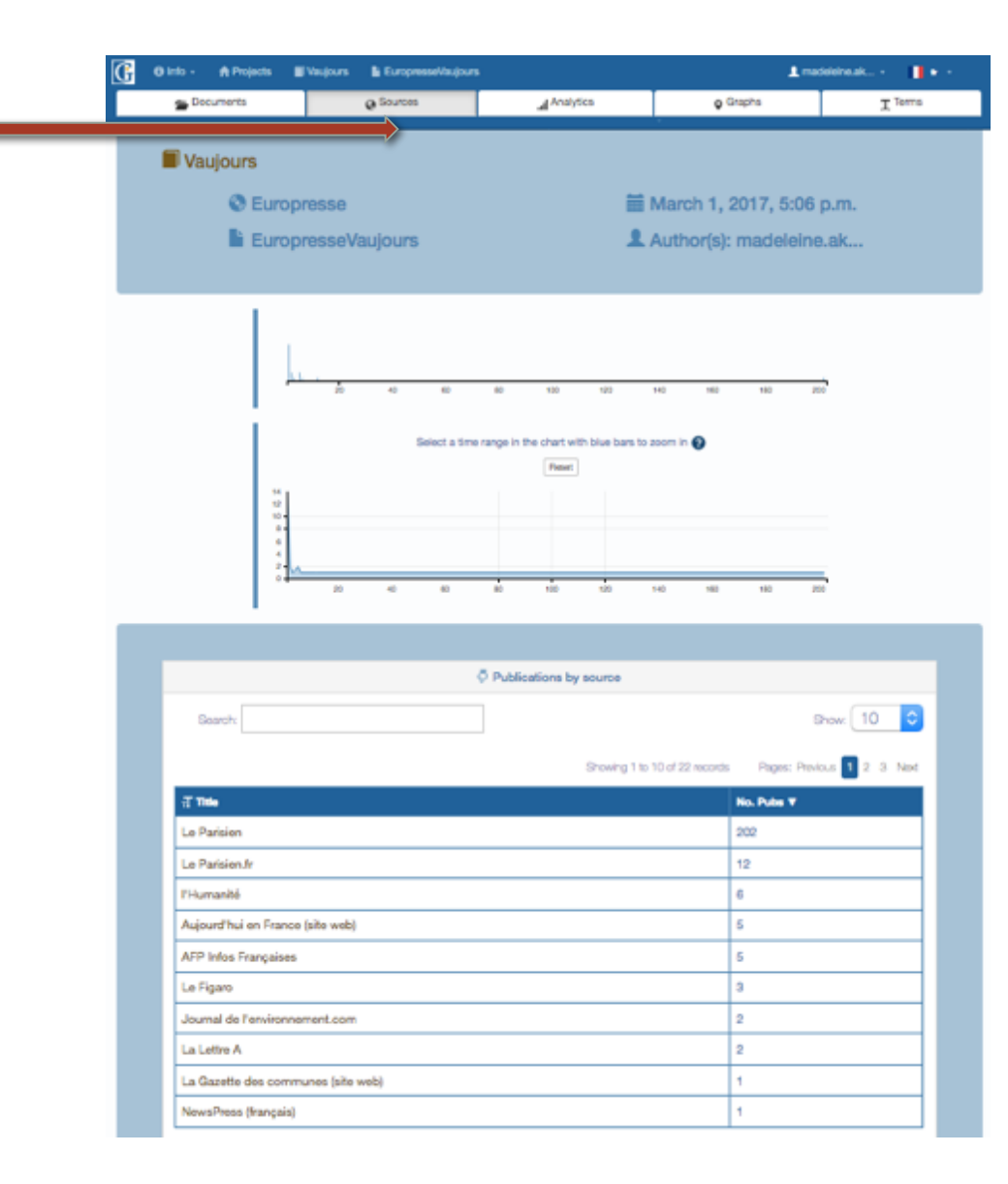

## Recherche et sélection des articles

| Search: Chr | ristophe Nedelec Y G TI Y G AB Y All                                                                                                    | 0                     | 1      | Show:        |
|-------------|----------------------------------------------------------------------------------------------------|-----------------------|--------|--------------|
|             | Showing 5 of 5 record                                                                                                    | is Pages: Pre         | evious | 1 Next       |
| 🖥 Date      | л тне                                                                                                    | Source                | *      | ₩<br>Al page |
| 2013/02/21  | Courtry. Un collectif d'associations alerte sur le risque radioactif et chimique Placo veut<br>creuser sous l'ancien site atomique      | Le Parisien           | ☆      |              |
| 2013/05/09  | Courtry Le dernier conseil municipal vote à l'unanimité la révision du PLU Un bois<br>bientôt déclassé pour la future carrière de gypse | Le Parisien           | *      |              |
| 2014/04/16  | Une radioactivité anormale détectée au fort de Vaujours                                                                                 | Le Parisien           | *      |              |
| 2014/11/03  | Seeing a New Future for Nuclear Site, After the Toxic Dust Has Settled                                                                  | The New York<br>Times | *      |              |
| 2014/11/06  | Montfermeil Réunion publique sur le fort de Vaujours                                                                                    | Le Parisien           | ☆      |              |

- S'effectue uniquement sur les termes indexés (liste sous l'onglet Terms)
- Pour rechercher dans le corps des articles ou des résumés, cocher AB
- Permet par exemple de retrouver tous les articles où une personne est citée ou un concept utilisé etc.

## Autre méthode possible

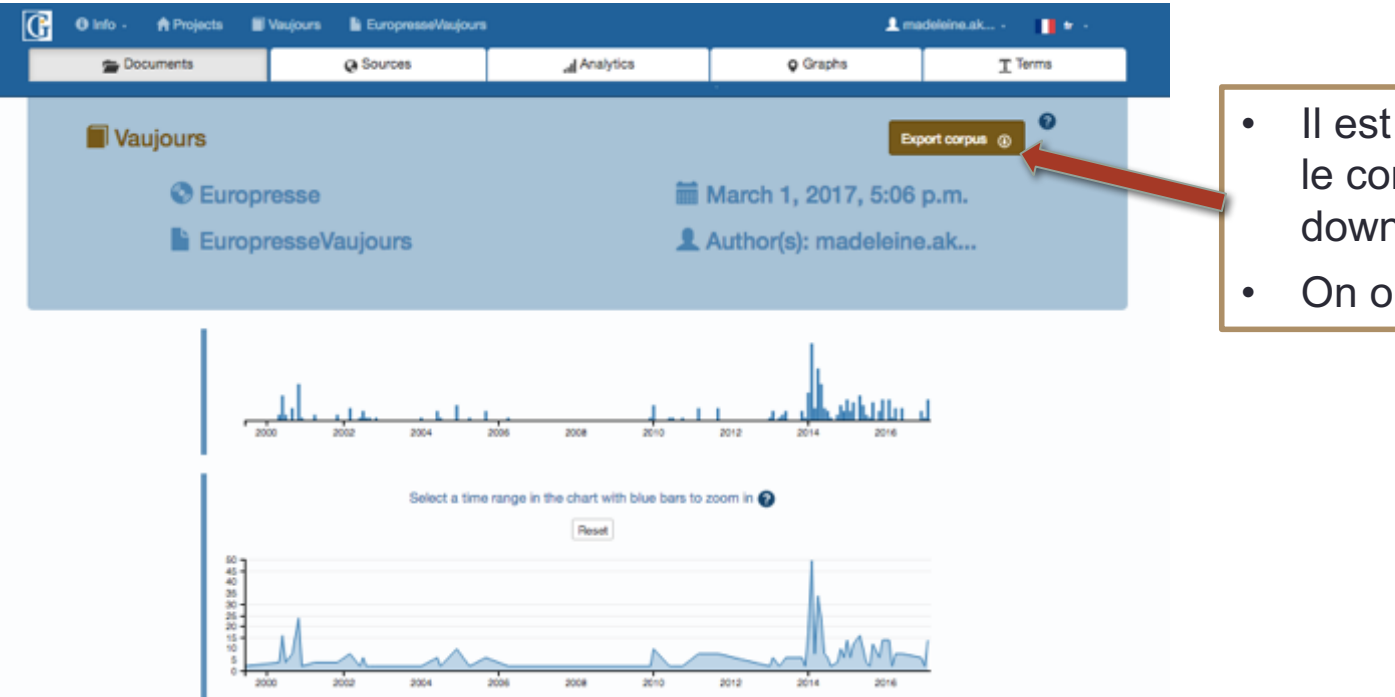

- Il est possible de télécharger le corpus en cliquant sur download
- On obtient un fichier csv

- Permet toutes sortes de traitement et de représentations graphiques
  - Extraction directe de citations par copié collé
  - Histogramme temporel dans un autre format
  - Recherche dans le texte...

#### Fichier csv->Excel

#### On peut utiliser Open Office Avec Excel: Importer et Origine du fichier = Unicode (UTF-8); séparateur = tabulateurs

|   | A                                                                         | В           | С                        | D                         | E                       | F                                                                                                    | G       |
|---|---------------------------------------------------------------------------|-------------|--------------------------|---------------------------|-------------------------|----------------------------------------------------------------------------------------------------|---------|
| 1 | title                                                                     | source      | publicat<br>ion_ye<br>ar | publicat<br>ion_mo<br>nth | public<br>ation_<br>day | abstract                                                                                                    | authors |
| 2 | Courtry Le Fort de Vaujours joue son<br>avenir                            | Le Parisien | 2000                     | 5                         | 9                       | Le Fort de Vaujours joue son avenir L'AVENIR de l'ancien site du Commissariat à l'énergie<br>atomique (CEA), plus connu sous le nom de Fort de Vaujours , se joue peut-être actuellement. A partir<br>d'aujourd'hui et jusqu'au 10 juin, le préfet fait procéder à une enquête publique en mairie de Courtry. Après,<br>il devrait déclarer la vacance de ce lieu aujourd'hui désaffecté. L'armée et le CEA sont les propriétaires de<br>cet endroit qui s'étend, pour deux tiers, sur Courtry et, pour un tiers, sur Vaujours (Seine-Saint-Denis). Au<br>total, 45 hectares sont répartis entre les deux communes. Pourtant, depuis fin 1997, les 22 500 mètres<br>carrés de bâtiments, qui accueillaient alors 800 salariés, sont laissés à l'abandon. Pendant une trentaine<br>d'années, ce site a servi de lieu d'expérimentation pour les explosifs chargés de l'allumage des fusées. Pour<br>certains, des essais étaient faits à l'intérieur du Fort. Aujourd'hui, les différents interlocuteurs, dont le maire<br>de Courtry, Michèle Godon, se posent la question de sa reconversion. Créer des emplois Le projet s'orienterait vers une séparation des secteurs. La partie où se situe le Fort (30 ha) serait<br>vendue par adjudication, tandis que la partie sud serait cédée à la commune. "Notre priorité est la reprise<br>économique. Il n'est pas question de créer un nouveau quartier, avec des constructions de logements, mais<br>de favoriser l'installation de nouvelles entreprises. Cette partie de la Seine-et-Marne a, en effet, un grand<br>besoin d'emplois", explique-t-on à la mairie. Si la municipalité prospecte dans tous les secteurs d'activités,<br>l'exploitation et la fabrication du plâtre sont une des éventualités. En effet, les anciens bureaux du CEA sont<br>installés sur une butte gypsifère qui constitue une réserve reconnue d'intrêt général. Avant d'envisager les<br>futures acquisitions, la municipalité se préoccupe d'abord de la dépollution du site. "Lorsque le CEA est<br>parti, il nous a remis un bilan somme toute assez positif. Toutefois, il reste encore des produits |         |
| 3 | Courtry Le fort de Vaujours inquiète les<br>défenseurs de l'environnement | Le Parisien | 2000                     | 5                         | 30                      | Le fort de Vaujours inquiète les défenseurs de l'environnement UNE RÉUNION publique et une prolongation de l'enquête sur l'avenir de l'ancien site du commissariat à l'énergie atomique (CEA) de Courtry. Les associations de défense de l'environnement n'en demandent pas moins. "Cette enquête, qui a démarré le 9 mai, doit se terminer le 10 juin. Mais le dossier n'est pas clair. Et il est surtout très complexe", justifie Daniel de Beckers, président des Amis de la terre de la Dhuis. Deux autres associations sont à ses côtés : l'Adebf (Association pour la défense de l'environnement du bois fleuri) et l'ASMSN (Association seine et-marnaise pour la sauvegarde de la nature). "Nous avons donc écrit au préfet de Seine-et-Marne pour lui demander la tenue d'une réunion début juin. A cette occasion, les habitants du secteur pourraient recontrer le commissaire-enquêteur, des personnes qui ont travaillé sur le site et des contradicteurs bien sûr", poursuit Daniel de Beckers. Le fort de Vaujours, qui abritait le CEA, est désaffecté depuis fin 1997. Il s'étend sur Courtry et sur Vaujours, et appartient toujours à l'armée et au CEA. Le site, qui a servi de lieu d'expérimentation pour les explosifs chargés de l'allumage des fusées pendant une trentaine d'années, pourrait en partie (à hauteur des deux tiers) être cédé à la commune de Courtry. "Il faut exiger la dépollution du terrain, avant que la ville ne le récupère", martèle Daniel de Beckers.                                                                                                    |         |

## 2<sup>ème</sup> niveau: Fonction Analytics

Permet d'analyser et de comparer l'évolution temporelle

- de deux ou plusieurs corpus
- De différents termes ou expressions dans un corpus
- Etc.

Différents formats:

- Échelle de temps
- En valeur absolue/ relative
- Histogramme/courbes

Récupération: capture d'écran pour le moment

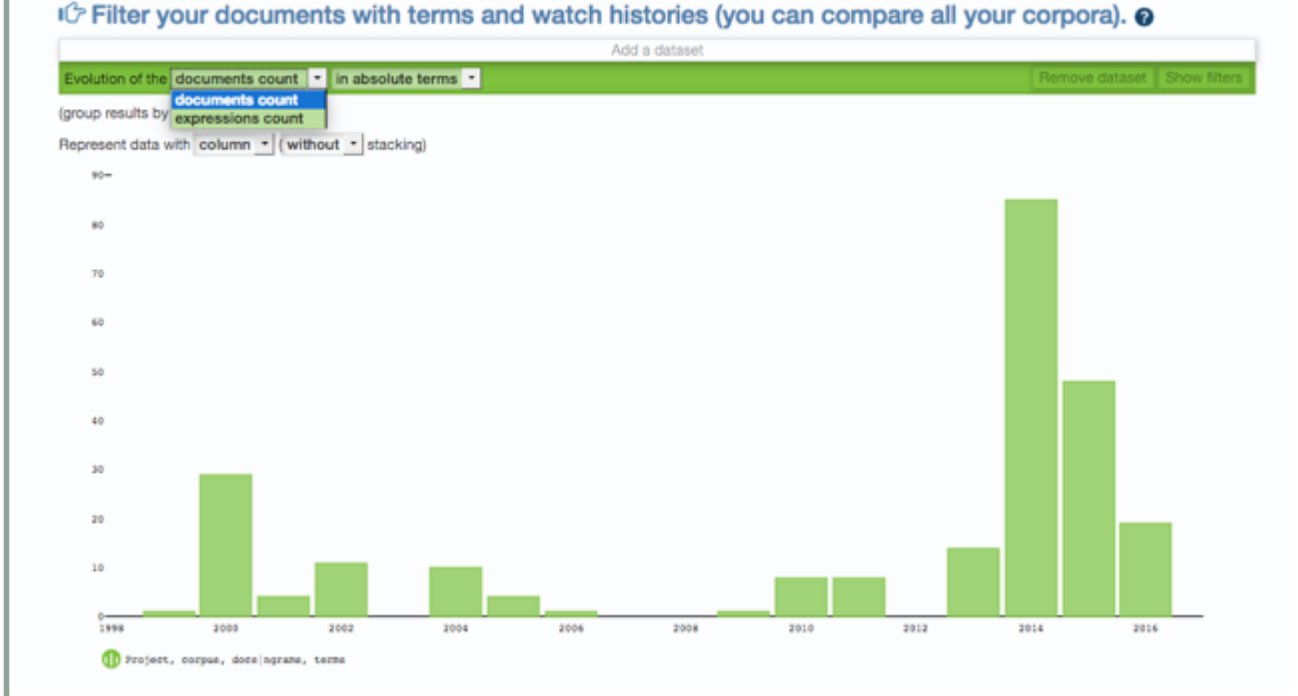

## Utilisation de filtres

Cliquer sur Show Filters pour faire la recherche

#### IC Filter your documents with terms and watch histories (you can compare all your corpora).

| Add a dataset                                                 |                             |
|---------------------------------------------------------------|-----------------------------|
| Evolution of the expressions count 🔹 in absolute terms 💌      | Remove dataset Hide filters |
| restrict to the following corpora:                            | select none select all      |
| EuropresseVaujours                                            |                             |
| only consider documents containing the following expressions: |                             |
| placo                                                         |                             |
| placoplatre                                                   |                             |
| placo                                                         |                             |
| placoplâtre                                                   |                             |
| bpb placo                                                     |                             |
| société placoplâtre                                           |                             |
| bp placo                                                      |                             |
| société placoplatre                                           |                             |
| entreprise placoplatre                                        |                             |
| usine placoplatre                                             |                             |
| entreprise placoplâtre                                        |                             |

Recherche sur les expressions indexées avec suggestions automatiques

| O Info -      Projects     Vadjours     EuropreselVadjours     O Oraph     Documents     O Graph     O Graph | L madeleine.ak • • • •<br>• Terms<br>Il your corpora). •<br>Remove dataset Hide filters<br>select none sevect al | Faire Add a Dataset pour rajouter<br>une variable.<br>On peut comparer plusieurs corpus<br>à l'intérieur du même projet |
|----------------------------------------------------------------------------------------------------|----------------------------------------------------------------------------------------------------|----------------------------------------------------------------------------------------------------|
| VaujoursEuropressemiy consider documents containing the following expressions:  place x piacopitate x piacopitate x poplace x Add an expression where "publication"  Evolution of the documents count in absolute terms •term documents containing the following expressions:  associations x associations-locales x association-sauvons x associations + x plusieurs-associations x ind where "bublication"  Evolution of the documents count in absolute terms •                                                                                                    | Scomparaison<br>publications of<br>Placoplât<br>- Associatio<br>- CRIIRAD<br>- CEA                               | dans le temps du nombre de cui parlent de:                                                                              |

| where "abstract"   |   | • |  |   |
|--------------------|---|---|--|---|
| where "title"      | • |   |  |   |
| where "journal" is |   |   |  | • |
| where Inchlanting! |   |   |  |   |

## En guise de conclusion

- Première étape du traitement: LIRE les articles ou un échantillon raisonné des articles
- Gargantext vous permet dans un second temps:
  - De revenir de manière systématique sur certains aspects de la controverses (acteurs, problèmes, concepts)
  - De vous aider à trouver les réponses à certaines questions que vous vous posez ou certaines hypothèses que vous formulez.
- Gargantext est un outil encore en développement:
  - En cas de difficulté particulière ou de bug, vous pouvez contacter: Alexandre Delanoë: alexandre.delanoe@mines-paristech.fr